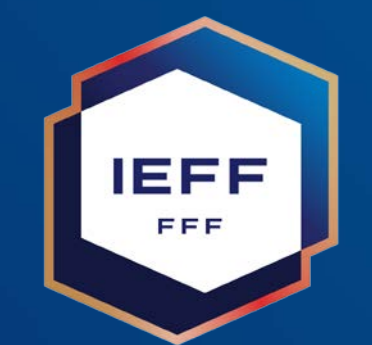

INSTITUT EMPLOI FORMATION DU FOOTBALL

#### FAQ Certification CFI

Décembre 2024

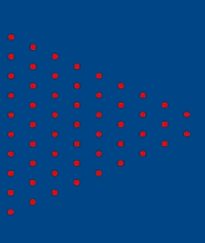

#### Chronologie

J'effectue ma certification

××

J'accède à la certification

Je m'inscris à la certification

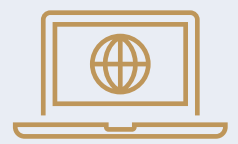

J'ai échoué, je m'inscris et effectue une nouvelle tentative

U

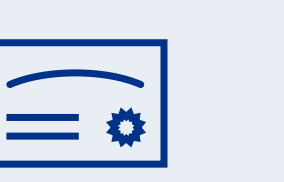

J'ai obtenu

la note requise

 $\times$ 

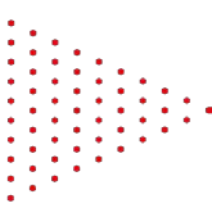

# Etape 1 – Je m'inscris à la certification

#### Catalogue de formation

1. <u>Sélection</u> d'une session : choisir sa session

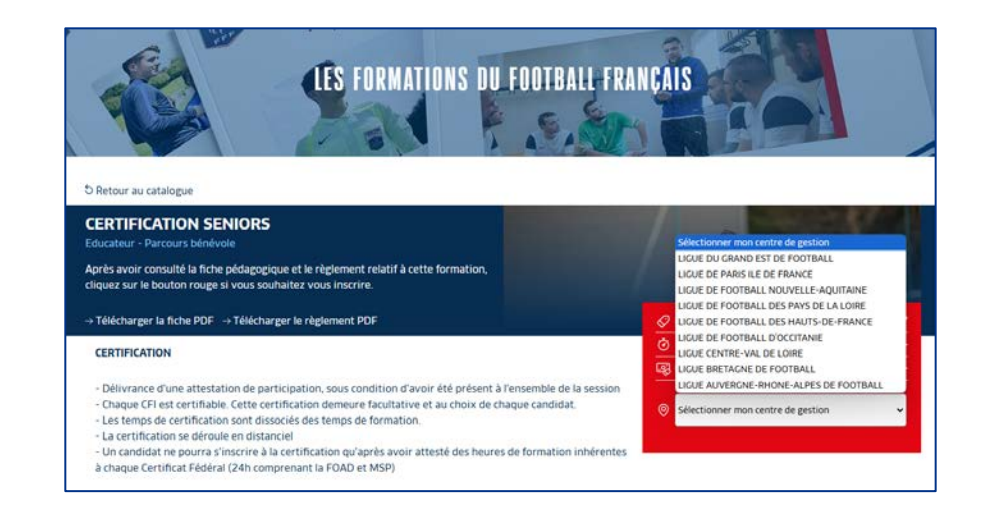

#### Espace candidat

2. Je complète mon dossier de candidature et retrouve les étapes administratives suivies **par ma ligue**.

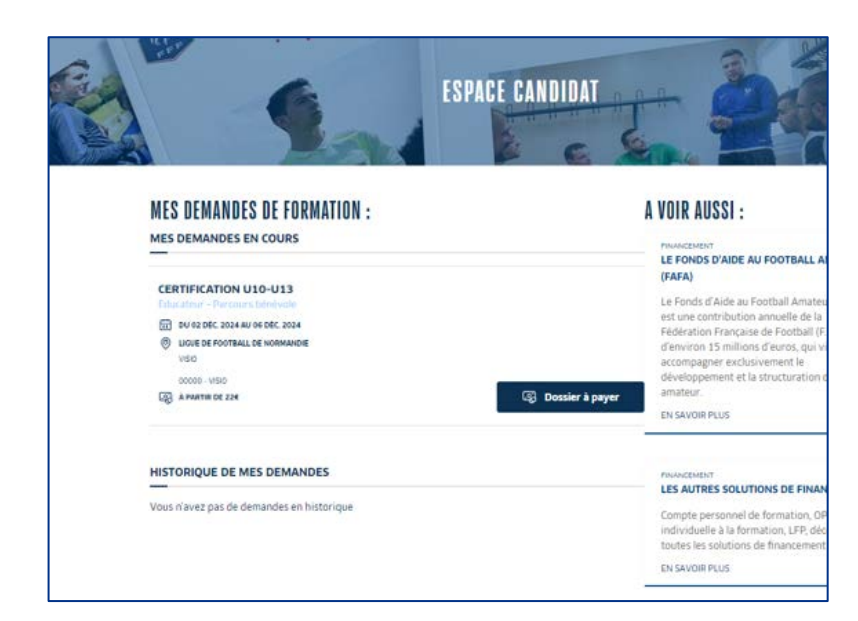

**3. Confirmation** de l'inscription par la Ligue : Réception d'un email pour le paiement et pour la convocation officielle

3

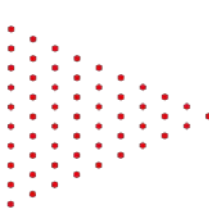

## Etape 2 - J'accède à ma certification

- 1. Mon inscription est validée par la ligue, je reçois un courriel automatique de la plateforme ou je me rends sur <u>https://portailformation.fff.fr</u> et je me connecte avec mon compte FFF.
- NB: L'accès à la certification ne sera possible que durant les dates de la session choisie. Inutile de se connecter avant ou après.

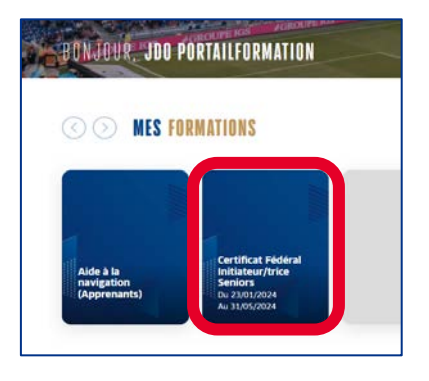

2. Une fois connecté, j'ai une nouvelle vignette sur mon Tableau de bord.

3. Je consulter la page d'informations puis je sélectionne ma certification

Annule

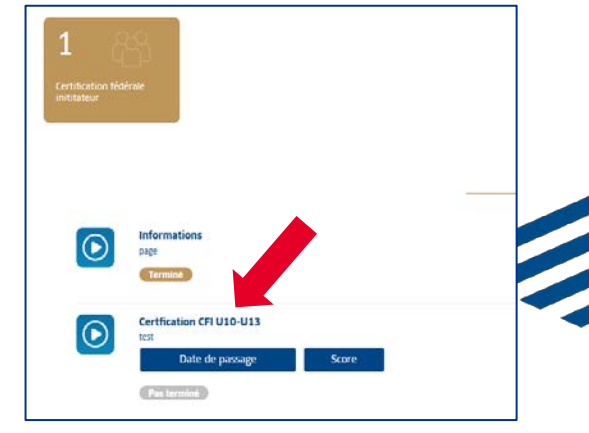

4. UNE seule tentative par inscription, un message d'information apparaît.

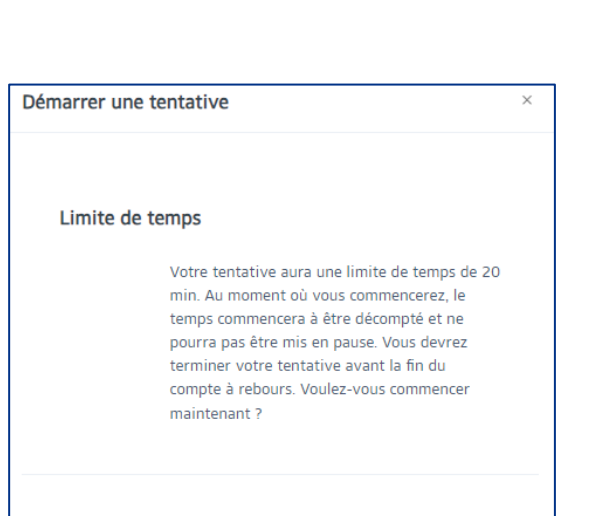

## Etape 3 – J'effectue ma certification

- Je réponds aux différentes questions au fur et à mesure.
- Je n'utilise pas le bouton « Retour » et le bouton « Suivant ».
- Une fois ma ou mes réponses sélectionnées, je clique sur le bouton « Page suivante »

| Retour                                                                                               |                                                                                                    | Temps restant 0:18:12 |
|----------------------------------------------------------------------------------------------------|----------------------------------------------------------------------------------------------------|-----------------------|
| Question <b>6</b><br>Pas encore<br>répondu<br>Noté sur 1,00<br>$\mathfrak{P}$ Marquer la<br>question | <ul> <li>Qu'est-ce qu'une obligation de moyens ?</li> <li>Veuillez choisir une réponse.</li> <li>a. L'obligation pour le club d'être dans la moyenne</li> <li>b. L'obligation pour le club de faire tout ce qui est en son pouvoir pour créer un environnement sûr et serein pour l'ensemble des licencié(e)s</li> <li>c. L'obligation pour le club d'avoir de l'argent</li> <li>Effacer mon choix</li> </ul> |                       |
| Suivant →                                                                                            |                                                                                                    | Page suivante         |

#### Bonnes pratiques

- Nous te préconisons d'utiliser un autre navigateur que « Safari » ;
- Tu devras effectuer ta certification d'une traite :
  - □ Ne pas rafraichir la page ;
  - □ N'utilise pas le bouton précédent.
- ► Tu n'as qu'une seule tentative pour répondre à ce questionnaire ;
- Tu n'auras pas la possibilité de revenir en arrière, veille à bien valider tes réponses aux questions au fur et à mesure -> n'utilise pas le bouton « précédent »;
- Si tu n'arrives pas à sélectionner ta réponse, clique sur la proposition et non sur la coche ;
- La certification se déroule sous forme de QCM de 20 questions ;
- Il est nécessaire d'obtenir la note minimale de 16/20 afin de valider cette certification ;
- La durée de la certification est de 20 minutes maximum ;
  - À la fin de la certification, tu obtiendras ta note brute sans la correction.

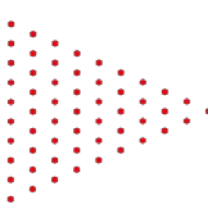

# Etape 4 – J'ai obtenu la note requise

1. J'ai obtenu 16/20 lors de ma certification.

| Certification fédéral inititateur/trice                          |                             |                              |                                                                                     |  |  |
|------------------------------------------------------------------|-----------------------------|------------------------------|-------------------------------------------------------------------------------------|--|--|
| CERTIFICATION CFI SÉNIOR 🛛 🖛                                     |                             |                              |                                                                                     |  |  |
| Tentatives autorisées : 1                                        |                             |                              |                                                                                     |  |  |
| Temps disponible : 20 min                                        |                             |                              |                                                                                     |  |  |
| Note pour passer : 16,0 sur 20,0                                 |                             |                              |                                                                                     |  |  |
| Résumé de vos tentatives précédentes                             |                             |                              |                                                                                     |  |  |
| État                                                             | Note / 20,0                 | Relecture                    | Feedback                                                                            |  |  |
| Terminé<br>Remis jeudi 18 avril 2024, 12.09                      | 18,5                        | Non autorisé                 | Félicitations, vous venez de valider votre Certificat Fédérale d'Initiateur Séniors |  |  |
| Votre note finale pour ce test est 18,5/20,0.<br>Feedback global |                             |                              |                                                                                     |  |  |
| Félicitations, vous ven                                          | ez de valider votre Certifi | cat Fédérale d'Initiateur Sé | niors                                                                               |  |  |

2. La ligue régionale **entérine ma réussite** et m'adresse une **attestation** ou un **diplôme**.

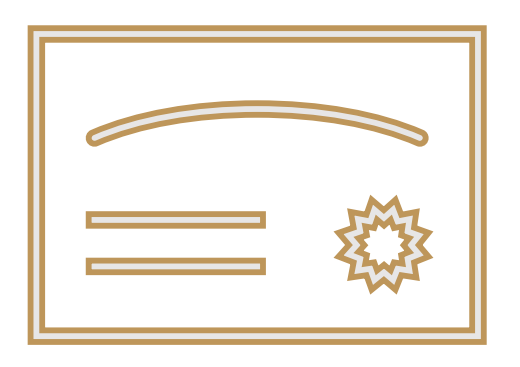

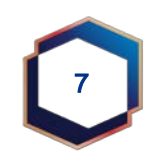

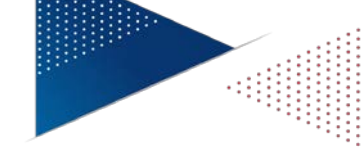

### Etape 5 – Nouvelle tentative

- 1. Je n'ai pas obtenu 16/20 lors de ma première certification, je me réinscris à une nouvelle session *(cf. étape 1)*.
- Ma nouvelle inscription est validée par la ligue, je reçois courriel automatique de la plateforme ou je me rends sur <u>https://portailformation.fff.fr</u> et je me connecte avec mon compte FFF (cf. étape 2).

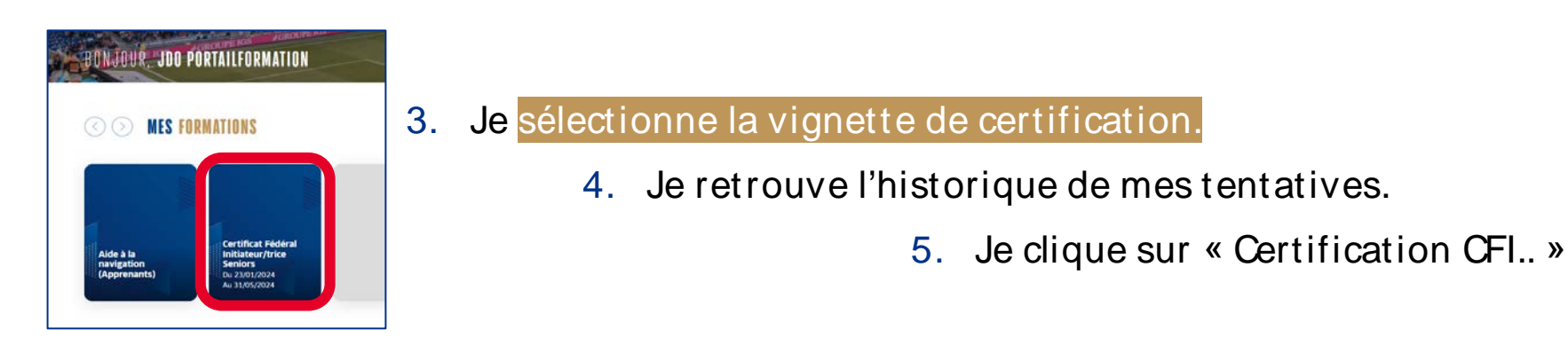

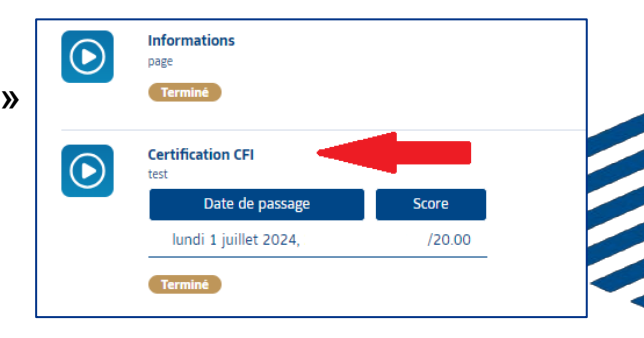

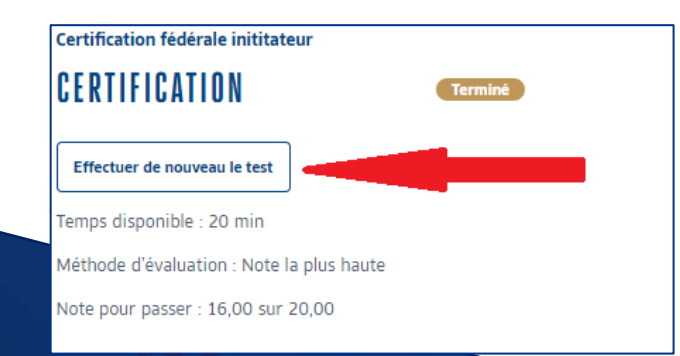

- 6. Puis, je clique sur le bouton « Effectuer un nouveau test », en haut à gauche.
- 7. J'aurai alors accès à une nouvelle tentative.

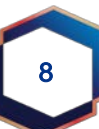